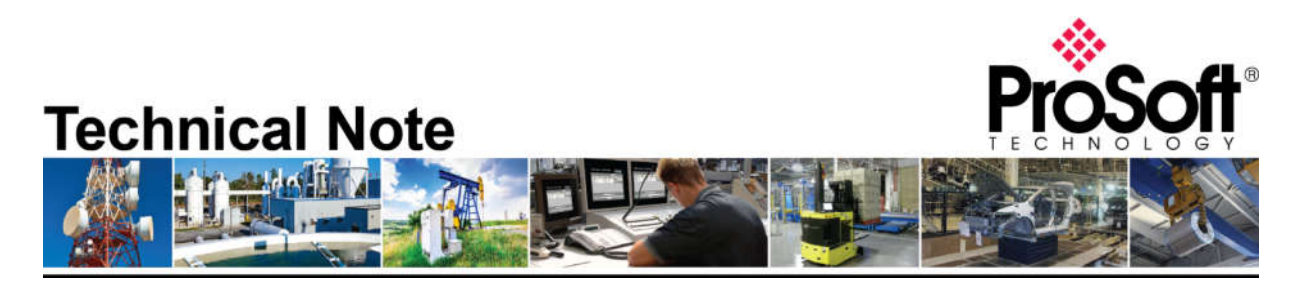

Migrating from 5201-DFNT-DFCM to PLX51-DF1-ENI Document Code: TN\_PLX51DF1ENI\_Migration from 5201-DFNT-DFCM Manual Summary

In the proceeding labs, you will configure all the required software and hardware in order to migrate from 5201-DFNT-DFCM to PLX51-DF1-ENI.

The Lab will cover how to upload the PLC code from CompactLogix and ControlLogix , upload the configuration file from 5201-DFNT-DFCM , figure out the data mapping between CompactLogix and ControlLogix , setup and configure the PLX51-DF1-ENI for complete the migration process .

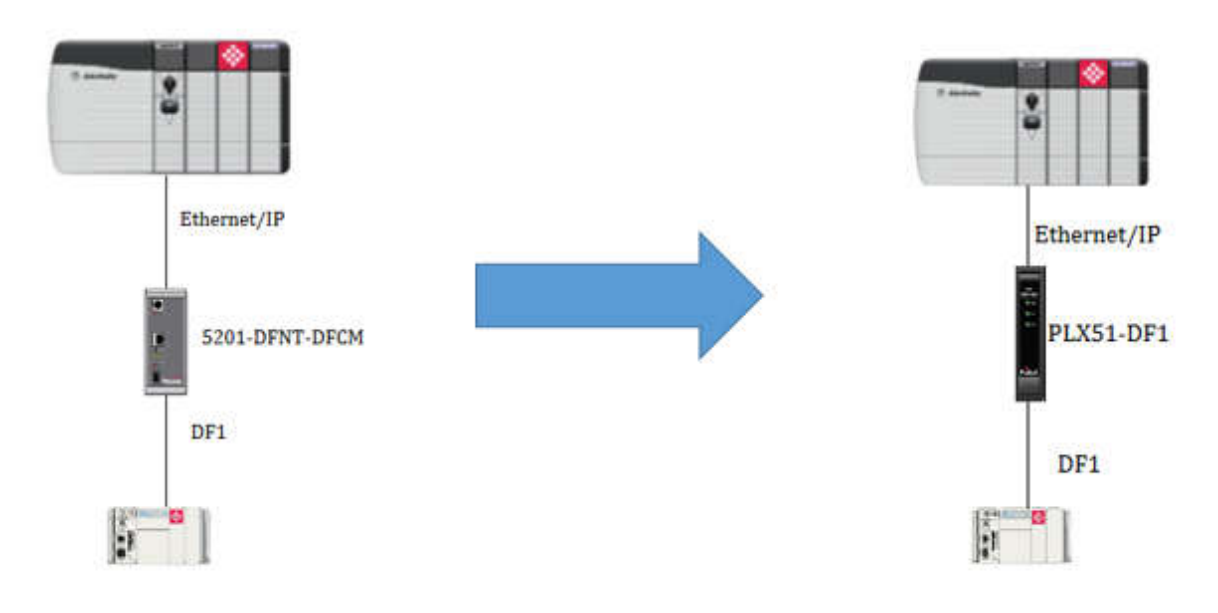

## How to Contact Us

Asia Pacific Regional Office +60.3.7941.2888 support.ap@prosoft-technology.com North Asia

(China, Hong Kong) +86.21.5187.7337 support.ap@prosoft-technology.com

## Europe/Middle East/Africa

Regional Office +33.(0)5.34.36.87.20 support.emea@prosoft-technology.com

Latin America Regional Office +52.222.264.1814 support.la@prosoft-technology.com North America Corporate Office +1.661.716.5100 support@prosoft-technology.com

ProSoft Technology, Inc.

TN\_PLX51DF1ENI\_Migration from 5201-DFNT-DFCM Page 1 of 12

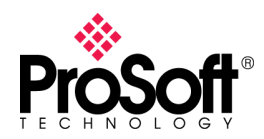

#### Lab 1 – Upload the PLC code from CompactLogix and ControlLogix and study the data map.

- 1. Physical connection :
  - a. Ensure that the Ethernet/IP module in the ControlLogix rack is connected to the switch
  - b. Ensure that the Ethernet port on the CompactLogix processor is connected to the switch.
- 2. In the menu bar, go up to Communication and select Who Active
- 3. On the Who Active screen, expand the "AB\_ETHIP-1" driver
- 4. Locate the Ethernet module in the ControlLogix rack (find it's IP address from the blue information sheet or the scrolling LCD display on the faceplate of the module.
- 5. Locate the IP address for the Ethernet port in the CompactLogix rack using the IP Address from the *blue information sheet.*
- 6. Select the processor and click upload.

| 🗄 💑 Linx Gateways, Ethernet                                                          | ^      | Go Online          |
|--------------------------------------------------------------------------------------|--------|--------------------|
| AB_ETHIP-1, Ethernet                                                                 |        | 11-1-2-2           |
| 10.1.2.190, Unrecognized Device, 1756-EN21/A                                         |        | Upioad             |
| 10.1.2.191, Onrecognized Device, 1756-ENB1/A<br>10.1.2.192, 1768-ENB1/A, 1768-ENB1/A |        | Download           |
| 2 10.1.2.193. Unrecognized Device. ILX56-MM                                          |        |                    |
| 10.1.2.202, 1756-ENBT/A, 1756-ENBT/A                                                 |        | Update Firmware    |
| - 7 10.1.2.204, Unrecognized Device, 1734-AENTR Ethernet Adapter                     |        | Close              |
| 10.1.2.205, 1768-ENBT/A, 1768-ENBT/A                                                 |        | Liose              |
| 10.1.2.226, 1756-ENBT/A, 1756-ENBT/A                                                 |        | Help               |
| 10.1.2.235, 1756-ENBT/A, 1756-ENBT/A                                                 |        | -                  |
| 10.1.2.243, 1756-ENBT/A, 1756-ENBT/A                                                 |        |                    |
| 10.1.2.79, Unrecognized Device, ILX34-AENWG                                          |        |                    |
| 10.1.2.65, 1756-ENBT/A, 1756-ENBT/A                                                  |        |                    |
| Backplane, 1756-A4/A                                                                 |        |                    |
| 00, 1756-L55/A LOGIX5555, 1756-L55/A 1756-M12/A LOG                                  | D/5555 | Set Project Path   |
| 01, 1756-ENBT/A, 1756-ENBT/A                                                         |        | -                  |
| <ul> <li></li></ul>                                                                  |        | Clear Project Path |
| <ul> <li>03, 1756 module, MVI56 ProSoft Technology, Inc.</li> </ul>                  |        |                    |
|                                                                                      | ×      |                    |

- 7. Save CompactLogix and ControlLogix PLC code as different file name.
- 8. Study the data mapping between ControlLogix processor and CompactLogix processor.

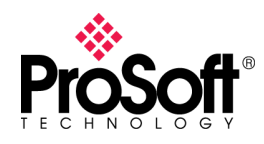

- 9. For Below example :
  - a. To\_Compact tag is the data from ControlLogix(EIP) to CompactLogix(DF1).
  - b. To\_Control tag is the data from CompactLogix(DF1) to ControlLogix(EIP).

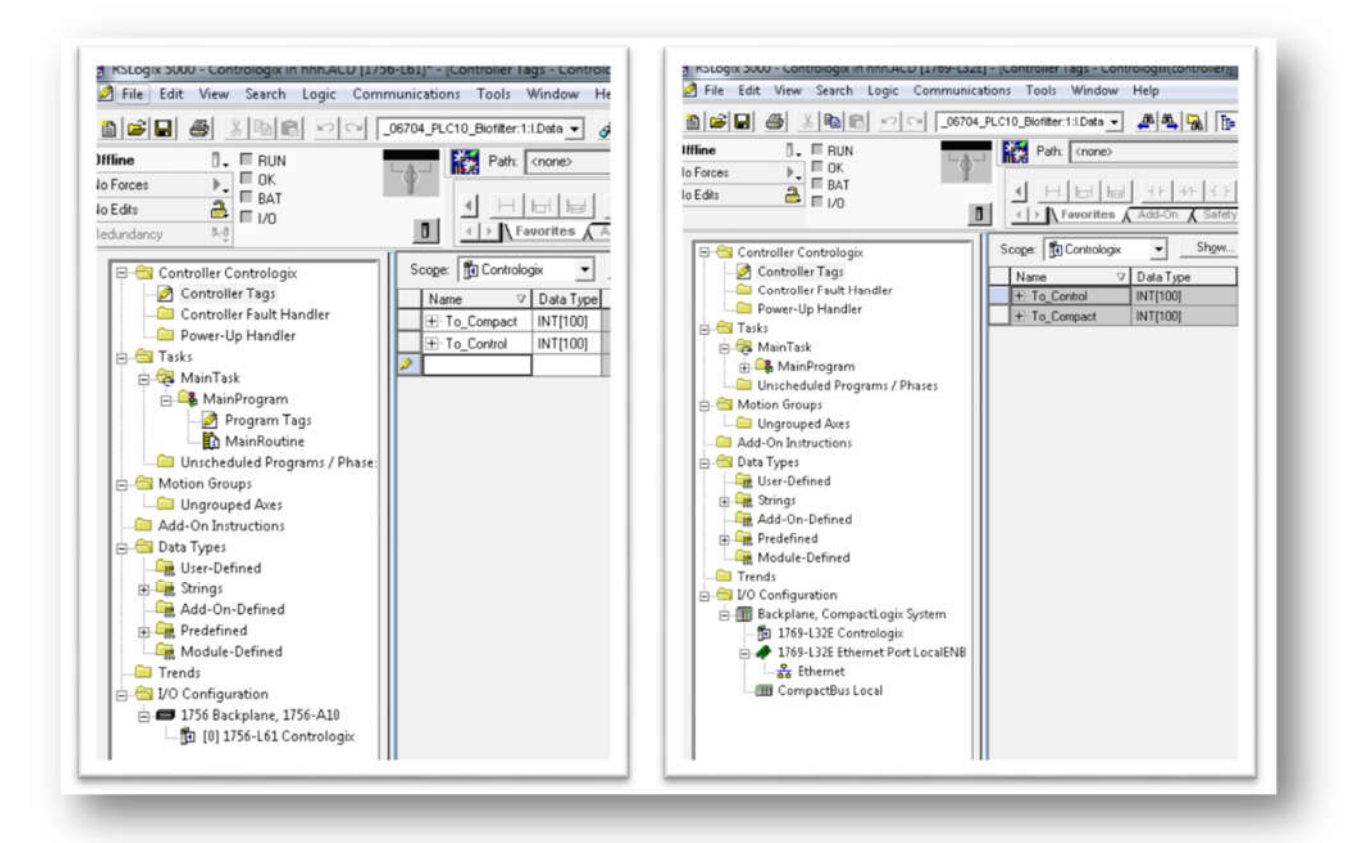

Lab 2 –The Next task is to upload the configuration file from 5201-DFNT-DFCM. So, to do this, open up a new project in ProSoft Configuration Builder and add the 5201-DFNT-DFCM module to the project

1. From the Start button, locate and launch ProSoft Configuration Builder under the

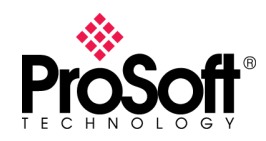

### DFNT-DFCM

ProSoft Technology folder.

- 2. Go to File and select New.
- 3. Select the DEFAULT MODULE in the tree view, and right-click to open a shortcut menu.
- 4. Select CHOOSE MODULE TYPE, which opens the Choose Module Type dialog box.

| De                                                                                                    | efault Pro                                                                                           | ject                                                                                                    | • 🖾 🕘 •                                                                               | N            | lame                                               |                                            |                                                                |                | Status    | -      |
|----------------------------------------------------------------------------------------------------|----------------------------------------------------------------------------------------------------|----------------------------------------------------------------------------------------------------|---------------------------------------------------------------------------------------|--------------|----------------------------------------------------|--------------------------------------------|----------------------------------------------------------------|----------------|-----------|--------|
| ė- 🗖                                                                                                    | Default                                                                                              | Location<br>fault Module                                                                                                    |                                                                                       | . D          | efault Mo<br>nknown F                              | dule<br>roduct                             | Line                                                           |                | Please Se | elec   |
| Choo                                                                                                    | ose Mod                                                                                              | ule Type                                                                                                    | 1                                                                                     |              |                                                    |                                            |                                                                |                |           | >      |
| -                                                                                                    |                                                                                                    |                                                                                                    | Produ                                                                                 | ct Line      | e Filter                                           |                                            |                                                                |                |           |        |
|                                                                                                    |                                                                                                    | C PLX4000                                                                                                    | C PLX6000                                                                             | C            | MVI46                                              | C                                          | MVI56                                                          | C              | MVI71     |        |
|                                                                                                    |                                                                                                    | <ul> <li>PLX5000</li> <li>MVI69E</li> </ul>                                                                                                    | C PLX30<br>C MVI69L                                                                   | C<br>C       | MVI69<br>PLX80                                     | C                                          | MVI56E                                                         | С              | PTQ       |        |
|                                                                                                    |                                                                                                    |                                                                                                    |                                                                                       |              |                                                    |                                            |                                                                |                |           |        |
| and the second second s |                                                                                                    |                                                                                                    | Canrah                                                                                | Made         | In Tunn                                            |                                            |                                                                |                |           |        |
| 5                                                                                                    | TEP 1                                                                                                | Select Module Tvi                                                                                                    | Search                                                                                | Modu         | ule Type -                                         | tion:                                      |                                                                |                |           |        |
| S                                                                                                    | TEP 1: 5                                                                                             | Select Module Ty                                                                                                    | Search<br>pe                                                                          | Modu<br>Modu | ule Type<br>ule Defini                             | tion:                                      |                                                                |                |           | -      |
| s<br>[                                                                                                    | TEP 1: S                                                                                             | Select Module Typ                                                                                                    | Search                                                                                | Modu<br>Modu | ule Type<br>ule Defini                             | tion:                                      |                                                                |                |           | -      |
| s<br>[                                                                                                    | TEP 1: 5                                                                                             | Select Module Typ                                                                                                    | Search<br>pe                                                                          | Modu<br>Modu | ule Type -<br>ule Defini                           | tion:                                      |                                                                |                |           | -      |
| s<br>[                                                                                                    | TEP 1: 5                                                                                             | Select Module Typ                                                                                                    | Search                                                                                | Modu<br>Modu | ule Type -<br>ule Defini                           | tion:                                      |                                                                |                |           | 5      |
| s<br>[<br>s                                                                                                    | TEP 1: 5<br>5201-DF<br>TEP 2: 1                                                                      | Select Module Typ<br>INT-DFCM<br>Define Ports                                                                                                    | Search                                                                                | Modu<br>Modu | ule Type -<br>ule Defini                           | tion:                                      |                                                                |                |           |        |
| s<br>[<br>s                                                                                                    | TEP 1: 5<br>5201-DF<br>TEP 2: 1<br>Sectio                                                            | Select Module Typ<br>NT-DFCM<br>Define Ports                                                                                                    | Search                                                                                | Modu<br>Modu | ule Type -<br>ule Defini                           | tion:                                      | quired                                                         |                |           | -<br>[ |
| s<br>[<br>s                                                                                                    | TEP 1: 5<br>5201-DF<br>TEP 2: 1<br>Sectio                                                            | Select Module Typ<br>NT-DFCM<br>Define Ports<br>on<br>mment                                                                                                    | Search                                                                                | Modu<br>Modu | ule Type -<br>ule Defini                           | tion:                                      | quired                                                         |                |           |        |
| s<br>[<br>s                                                                                                    | TEP 1: 1<br>5201-DF<br>TEP 2: 1<br>Sectio<br>✓ Cor<br>✓ DFF                                          | Select Module Type<br>NT-DFCM<br>Define Ports<br>on<br>mment<br>IT Server                                                                                             | Search                                                                                | Modu<br>Modu | ule Type -<br>ule Defini                           | tion:                                      | quired                                                         |                |           |        |
| s<br>[<br>s                                                                                                    | TEP 1: 1<br>5201-DF<br>TEP 2: I<br>Section<br>✓ Con<br>✓ DFF<br>✓ DFF                                | Select Module Typ<br>INT-DFCM<br>Define Ports<br>on<br>mment<br>T Server<br>T Client 0                                                                                | Search<br>De<br>Status<br>Used<br>Used<br>Used<br>Used                                | Modu<br>Modu | ule Type -<br>ule Defini                           | tion:                                      | quired                                                         |                |           |        |
| s<br>F<br>s                                                                                                    | TEP 1: 5<br>5201-DF<br>TEP 2: 1<br>Section<br>✓ OFF<br>✓ DFF<br>✓ DFF                                | Select Module Typ<br>TT-DFCM<br>Define Ports<br>mmnt<br>NT Server<br>NT Client 0<br>NT Client 1                                                                       | Search<br>De<br>Status<br>Used<br>Used<br>Used<br>Used                                | Modu<br>Modu | ule Type<br>ule Defini<br>Act                      | tion:                                      | quired                                                         | 2d             |           |        |
| S<br>S<br>S                                                                                                    | TEP 1: 5<br>5201-DF<br>TEP 2: 1<br>Section<br>✓ Cor<br>✓ DFF<br>✓ DFF<br>✓ DFF<br>✓ DFF              | Select Module Typ<br>NT-DFCM<br>Define Ports<br>on<br>mment<br>IT Server<br>VT Client 0<br>VT Client 1<br>VT UClient 0                                                | Search<br>pe<br>Status<br>Used<br>Used<br>Used<br>Used<br>Used                        | Modu<br>Modu | ule Type<br>ule Defini<br>Act<br>Uni               | tion:<br>ion Re<br>Check                   | quired<br>if Not Use                                           | ed ed          |           | I      |
| S<br>[<br>S                                                                                                    | TEP 1: 5<br>5201-DF<br>TEP 2: 1<br>Section<br>Cor<br>DFF<br>DFF<br>DFF<br>DFF<br>DFF<br>DFF          | Select Module Typ<br>NT-DFCM<br>Define Ports<br>on<br>mment<br>IT Server<br>IT Client 0<br>IT Client 1<br>IT UClient 0<br>CM Port 0                                   | Status<br>Used<br>Used<br>Used<br>Used<br>Used<br>Used                                | Modu<br>Modu | ule Type<br>ule Defini<br>Act<br>Und               | tion:<br>ion Re<br>Check<br>Check          | quired<br>if Not Use                                           | ed<br>ed       |           | I      |
| s<br>[<br>s                                                                                                    | TEP 1: 3<br>5201-DF<br>✓ Cor<br>✓ DFr<br>✓ DFr<br>✓ DFr<br>✓ DFr<br>✓ DFr<br>✓ DFr<br>✓ DFr          | Select Module Typ<br>NT-DFCM<br>Define Ports<br>on<br>mment<br>NT Server<br>NT Client 0<br>NT Client 1<br>NT UClient 1<br>NT UClient 0<br>CM Port 0<br>L Pass Through | Status<br>Used<br>Used<br>Used<br>Used<br>Used<br>Used<br>Used<br>Use                 | Modu<br>Modu | ule Type<br>ule Defini<br>Act<br>Und<br>Und        | tion:<br>ion Re<br>Check<br>Check          | quired<br>if Not Use<br>if Not Use                             | ed<br>ed       |           |        |
| S<br>T<br>S                                                                                                    | TEP 1: 3<br>5201-DF<br>✓ Cor<br>✓ DFr<br>✓ DFr<br>✓ DFr<br>✓ DFr<br>✓ DFr<br>✓ DFr<br>✓ DFr<br>✓ DFr | Select Module Typ<br>NT-DFCM<br>Define Ports<br>mment<br>IT Server<br>IT Client 0<br>IT Client 1<br>IT UClient 1<br>IT UClient 0<br>CM Port 0<br>L Pass Through S     | Search<br>pe<br>Status<br>Used<br>Used<br>Used<br>Used<br>Used<br>Used<br>Used<br>Use | Modu<br>Modu | ule Type<br>ule Defini<br>Act<br>Und<br>Und<br>Und | tion:<br>ion Re<br>Check<br>Check<br>Check | quired<br>if Not Use<br>if Not Use<br>if Not Use<br>if Not Use | ed<br>ed<br>ed |           |        |

- 5. In the tree view of PCB, click on the 5201-DFNT-DFCM module to select it.
- 6. On the menu bar, select PROJECT, and then choose Module > Upload from Device to PC.

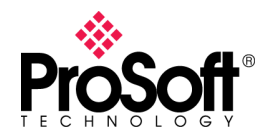

7. Below is the sample configuration file of 5201-DFNT-DFCM.

| Untitled - ProSoft Configuration Builder                                                                                                    |                                                                                                    |                                                                                                    |
|----------------------------------------------------------------------------------------------------|----------------------------------------------------------------------------------------------------|----------------------------------------------------------------------------------------------------|
| File View Project Tools Help                                                                                                    |                                                                                                    |                                                                                                    |
| 🗋 🤌 🖬 🕇 ━ 🖄 🐿 🔸 ↑ 🔛 🥹 .                                                                                                    |                                                                                                    |                                                                                                    |
| 🖃 🧰 Default Project                                                                                                    | Name                                                                                                    | Status                                                                                                    |
| <ul> <li>□-Imile Default Location</li> <li>□-Imile Statut Location</li> <li>□-Imile Statut Location</li></ul> | START<br>END<br>[DFNT UClient 0]<br>Minimum Command Delay<br>Response Timeout<br>Retry Count<br>ARP Timeout<br>[DFNT UClient 0 Commands<br>START<br>END                                                                                                    | : 50<br>: 1000<br>: 3<br>: 1                                                                                                    |
| DF1 Port 0 Commands SLC     DF1 Port 0 Commands SLC     DF1 Port 0 Commands PLC     DF1 Port 0 Commands PLC     DF1 Port 0 Commands Basi     DF1 Port 0 Commands Basi     DF1 PassThrough     DF1 Pass-Through Server     CommonNet     Ethernet Configuration                                                                                                    | [DF1 Port 0]<br>Enabled<br>Type<br>Local Station ID<br>Protocol<br>Termination Type<br>Baud Rate<br>Parity<br>Data Bits<br>Stop Bits<br>Min Response Delay<br>RTS Off<br>Use CTS Line<br>Response Timeout<br>Retry Count<br>ENQ Delay<br>Minimum Command Delay<br>Error Delay Counter<br>Command Control Reg<br>First File<br>File Size<br>File Offset | : Yes<br>: Slave<br>: I<br>: Full-Duplex<br>: BCC<br>: 19200<br>None<br>: 8<br>: 1<br>: 3<br>: 5<br>: 0<br>No<br>: 00<br>: 00<br>: 1000<br>: 3<br>: 1<br>: 10<br>: 0<br>: -1<br>: 10<br>: 0<br>: 0<br>: 0<br>: 0<br>: 0<br>: 0<br>: 0<br>: |
|                                                                                                    | [DF1 Port 0 Commands]<br>START<br>END<br>[DF1 Pass-Through Port]<br>Enabled<br>Local Station ID<br>Protocol<br>Baud Rate<br>Parity<br>Data Bits<br>Stop Bits<br>RTS On<br>RTS Off<br>Use CTS Line<br>Refuest Timeout<br>Busy Timeout<br>Busy Timeout<br>ACK Timeout                                                                                    | : NO<br>: 1<br>: Full-Duplex<br>: 19200<br>: None<br>: 8<br>: 1<br>: 0<br>: 0<br>: NO<br>: 3<br>: 1000<br>: 500<br>: 100                                                                                                    |
|                                                                                                    | [DF1 Pass-Through Server<br>Enabled<br>Service Port Number<br>Busy Timeout                                                                                                    | r]<br>: No<br>: 15000<br>: 500                                                                                                    |
|                                                                                                    | [DATA MAP]<br>START<br>END                                                                                                    |                                                                                                    |

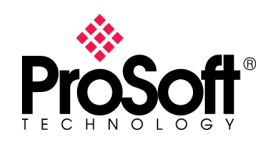

## DFNT-DFCM

Lab 3 –Configure the PLX51-DF1-ENI .

This task is to configure how the PLX51-DF1-ENI will act as gateway between DF1 and Ethernet/IP. So, to do this, initiate ProSoft PLX50 Configuration Utility.

1. Setup the network parameter.

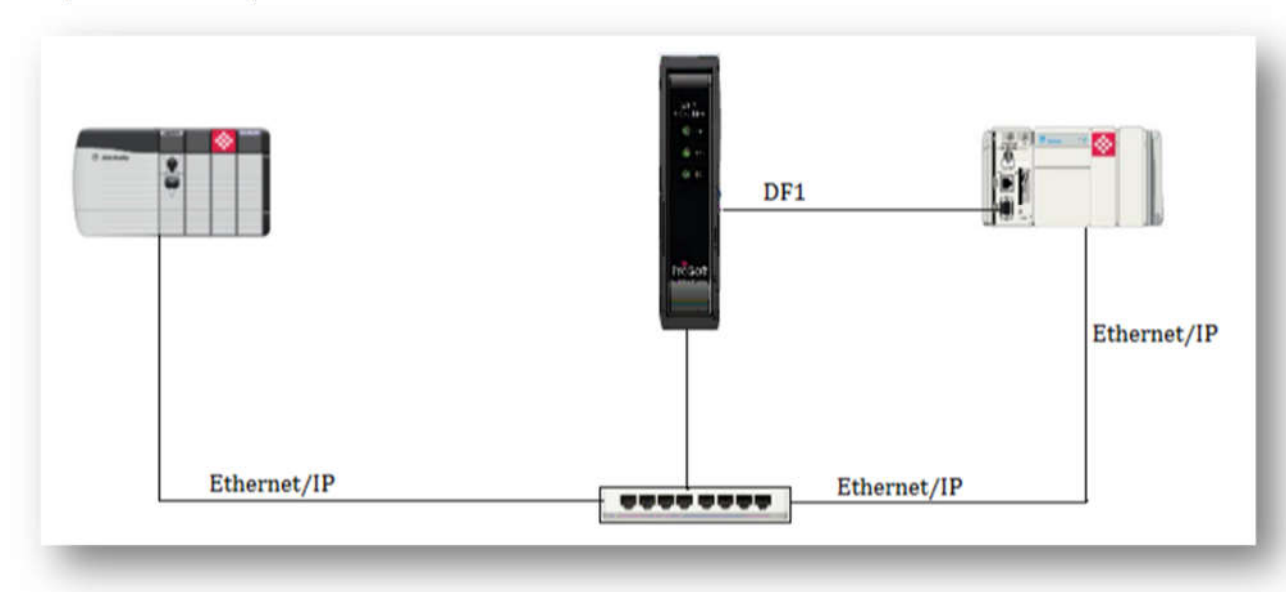

 Use the DHCP server in the PLX50 Configuration Utility to assign the IP address to PLX51. Once opened, the DHCP server will listen on PLX51 for DHCP requests and display their corresponding MAC addresses

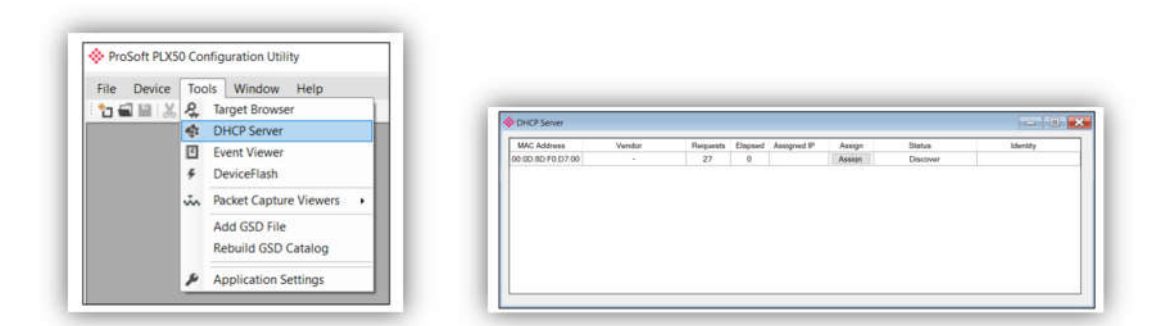

NOTE: If the DHCP requests are not displayed in the DHCP Server, it may be due to the local PC's firewall. During installation, the necessary firewall rules are automatically created for the Windows firewall.

ProSoft Technology, Inc.

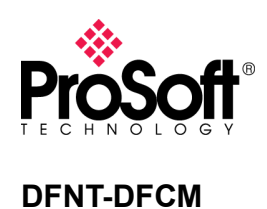

3. To assign an IP address, click on the corresponding "Assign" button. The IP Address Assignment window opens. Below example is set the IP address = 192.168.1.172 with Enable static.

|       |              |             |     | Recent |  |
|-------|--------------|-------------|-----|--------|--|
| 192 . | 168 .        | 1.          | 172 |        |  |
| Enat  | ole Static ( | Disable DH0 | P)  |        |  |
|       |              |             |     |        |  |
|       |              |             |     |        |  |
|       |              |             |     |        |  |

4. The successful assignment of the IP address by the device is indicated by the green background of the associated row.

| MAC Address      | Vendor | Requests        | Elapsed                                 | Assigned IP   | Assign | Status   | Identity          |
|------------------|--------|-----------------|-----------------------------------------|---------------|--------|----------|-------------------|
| 0:0D:8D:F0:D7:00 | -      | 56              | 3                                       | 192.168.1.172 | Assign | Complete | DF1 Router        |
|                  |        | ALC: NOW ALC: N | 10 - 10 - 10 - 10 - 10 - 10 - 10 - 10 - |               |        |          | -1 Contraticities |
|                  |        |                 |                                         |               |        |          |                   |
|                  |        |                 |                                         |               |        |          |                   |
|                  |        |                 |                                         |               |        |          |                   |
|                  |        |                 |                                         |               |        |          |                   |
|                  |        |                 |                                         |               |        |          |                   |
|                  |        |                 |                                         |               |        |          |                   |
|                  |        |                 |                                         |               |        |          |                   |
|                  |        |                 |                                         |               |        |          |                   |
|                  |        |                 |                                         |               |        |          |                   |
|                  |        |                 |                                         |               |        |          |                   |
|                  |        |                 |                                         |               |        |          |                   |
|                  |        |                 |                                         |               |        |          |                   |
|                  |        |                 |                                         |               |        |          |                   |
|                  |        |                 |                                         |               |        |          |                   |
|                  |        |                 |                                         |               |        |          |                   |
|                  |        |                 |                                         |               |        |          |                   |
|                  |        |                 |                                         |               |        |          |                   |
|                  |        |                 |                                         |               |        |          |                   |

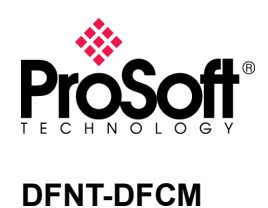

5. Before you configure the module, a new PLX50 Configuration Utility project must be created. Under the File menu, select New.

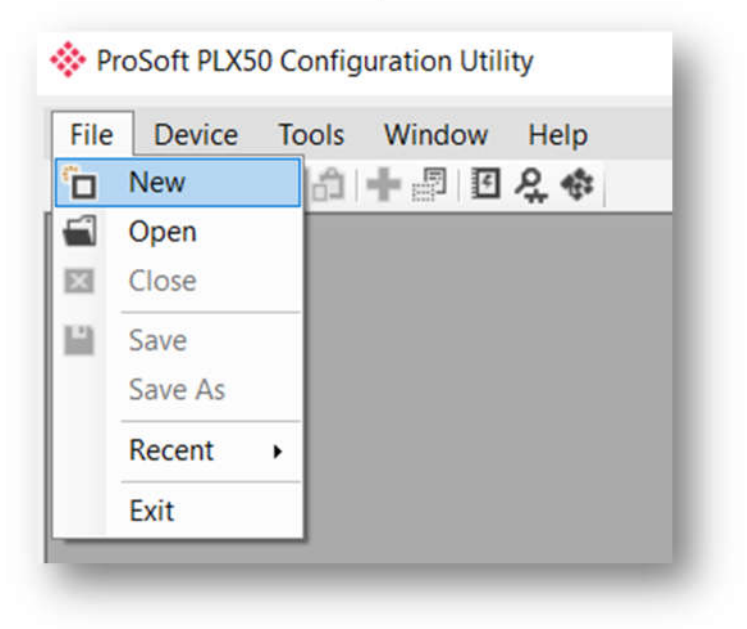

6. A PLX50 Configuration Utility project will be created, showing the Project Explorer tree view. Selecting Add under the Device menu.

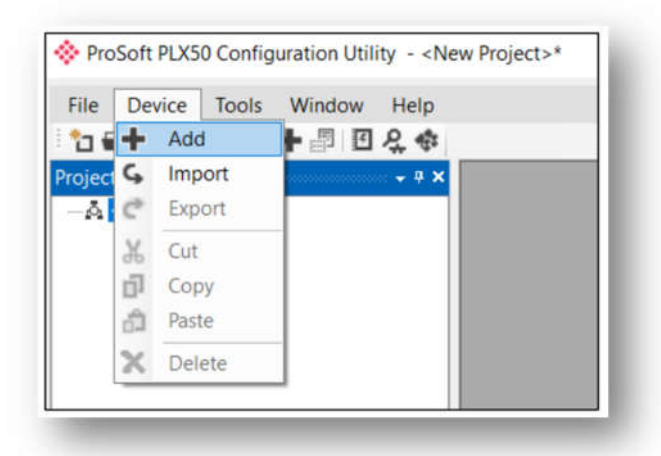

ProSoft Technology, Inc.

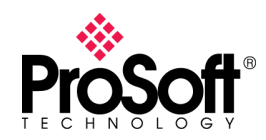

## **DFNT-DFCM**

7. In the Add New Device window, select the DF1 Router, and click the Ok button.

| nage | Device Name      | <ul> <li>Description</li> </ul>    |  |
|------|------------------|------------------------------------|--|
| 1    | Data Logger      | Data Logger Module                 |  |
|      | Data Logger Plus | Data Logger Module - Historian     |  |
| 1    | DF1 Messenger    | DF1 Messenger Communication Module |  |
| 1    | DF1 Router       | DF1 to Logix Communication Module  |  |
|      |                  |                                    |  |
|      |                  |                                    |  |
|      |                  |                                    |  |

8. The device appears in the Project Explorer tree as shown below, and its configuration window opened.

| Jona - DF I      | Bridge [ UF1 Slave (Deabled) [ Scheduled (Deabled)                                                                                                    |
|------------------|----------------------------------------------------------------------------------------------------|
| Instance Name    | DF1 Router                                                                                                    |
| Description      |                                                                                                    |
| IP Address       | 0 . 0 . 0 . 0 Major Revision 1 •                                                                                                    |
| ENIP Retry Limit | 5 [0-5]                                                                                                    |
| ENIP TimeOut     | 1000 ms                                                                                                    |
| Operating Mode   |                                                                                                    |
| O DF1 Save       | DF1 Master sends message to PLX51.<br>PLX51 maps DF1 message to Logix tag.                                                                                            |
| Scheduled        | DF1 Commands are configured in the PLX51.<br>PLX51 acts as a DF1 master and executes commands as defined in the configuration software.                               |
| Unschedul        | ed Logix message is routed through the PLXS1 to target DF1 node<br>Note: DF1 node ID and communication path, is defined in RSLogix.                                   |
| Bridge           | Remote Programming of DF1 PLC's from Bhernet PC's.<br>Remote programming of BhertHet/IP PLC's from DF1 PC's.<br>Communication between DF1 HMI's and BhertHet/IP PLC's |
|                  |                                                                                                    |

ProSoft Technology, Inc.

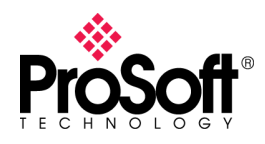

9. Select the second tab at the top Serial-DF1. Copy the serial port setting in 5201-DFNT-DFCM then set to Serial-DF1.

| eral Serial · DF1 Bridge | DF1 Slave (Disabled) | Scheduled (Disabled)                            |
|--------------------------|----------------------|-------------------------------------------------|
| Protocol                 | Full Duplex 👻        | Node Address 0 ~                                |
| BAUD Rate                | 1200 -               | Enable Duplicate Detection                      |
| Parity                   | None -               | Enable Store and Forward                        |
| Error Detection          | BCC -                | - Store and Forward<br>Repeat Delay 5 (c.10 ms) |
| Embedded Responses       | Auto 🔸               | Nodes to Repeat Nodes                           |
| Retry Limit              | 3 [0-10]             |                                                 |
| ACK Timeout              | 20 [2-60] (4         | 50 ms)                                          |
| Reply Msg Wait           | 5 [2-60] ¢           | 10 ms)                                          |
|                          | Ok                   | Apply Cancel                                    |

10. Configure the bridge mode for redirecting the message between DF1 and Ethernet port. For below example: MSG from CompactLogix PLC serial port that point to node 4 will be reroute by PLX51 to the device IP 192.168.1 over EIP. The module can emulate more than one destination DF1 Node Address, and thus route multiple messages to different Ethernet devices. For this reason it is important to enter the correct associate DF1 Node address in each mapping record. Please Identify the DF1 target node on CompactLogux MSG path and target IP.

| DF1 Router - Configuration | Y                     |                   |                  | 0.00    |
|----------------------------|-----------------------|-------------------|------------------|---------|
| General Serial - DF1 Broge | DF1 Save (Daabled) Sc | heduled (Daabled) |                  | 1       |
| Enable CIP over DF1        | PCCC Address          | 1 •               | Logix Connection | Case3 + |
| Enable PCCC Direct         | PCCC IP Address       | 0.0.0             |                  |         |

| Configuration" Communication" Ta                                                 | 260                                                                                                    |                   |
|----------------------------------------------------------------------------------|----------------------------------------------------------------------------------------------------|-------------------|
| · Patr 2.4                                                                       |                                                                                                    | Erowse.           |
| 2.4<br>© Broadcast                                                               |                                                                                                    |                   |
| Communication Method<br>CIP © DH+ Channel<br>© DP With<br>Source ID Counce Links | W         W           Destination Leik         Destination Kinde           D         Destination Kinde |                   |
| Connected                                                                        | 🕼 Cache Connectiona 🔹 🔹                                                                                | C Lage Convection |
| O Enable O Enable Walling                                                        | Q Stat Q Done Do                                                                                       | ne Length: 0      |
| O Encr Code Extended<br>Encr Path<br>Encr Text:                                  | Eiror Code: 👘                                                                                          | Timed Out +       |
|                                                                                  | OF Court                                                                                               | Arch     He       |

ProSoft Technology, Inc.

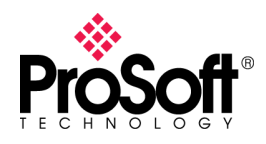

11. The last part of the Bridge routing map setup is to map the DF1 request received by the Logix controller to a Logix tag. This must be done in Rockwell Automation's RSLogix5000. Check the DF1 MSG in the CompactLogix PLC. Then do the same mapping to ControLogix.

| onfiguration" Comm  | unication Tag                                     |                | Configuration" Comm | unication Tag                             |        | -                             |
|---------------------|---------------------------------------------------|----------------|---------------------|-------------------------------------------|--------|-------------------------------|
| Message Type:       | PLC3 Typed Write                                  | •              | Message Type:       | PLC3 Typed Read                           | ٠      |                               |
| iource Element      | Ta_Control(0) -                                   | New Tag        | Source Element      | 11                                        |        |                               |
| lumber Of Elements: | 10 4                                              |                | Number Of Elements  | 10                                        |        |                               |
| estination Element  | 10                                                |                | Destination Element | To_Compact[0]                             |        | New Tag                       |
|                     |                                                   |                |                     |                                           |        |                               |
| Enable 🔾 Enab       | Ne Waiting O Start O Done<br>Extended Error Code: | Done Length: 0 | ⊙ Enable ○ Enabl    | le Wating 🔾 Statt<br>Extended Error Code: | O Done | Done Length: 0<br>Timed Out + |

12. Ensure the ControlLogix also have the same data mapping.

| File Number | ∆ Name     |        |
|-------------|------------|--------|
| 10          | To_Control |        |
| 11          | To_Compact | ✓ Help |
|             |            |        |
|             | Delete Map |        |

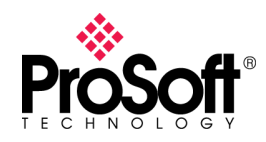

### DFNT-DFCM

13. When confirm the mapping of EIP IP address Vs DF1 node address and DF1 data address Vs EIP data address then download the configuration file into the PLX51-DF1-ENI.

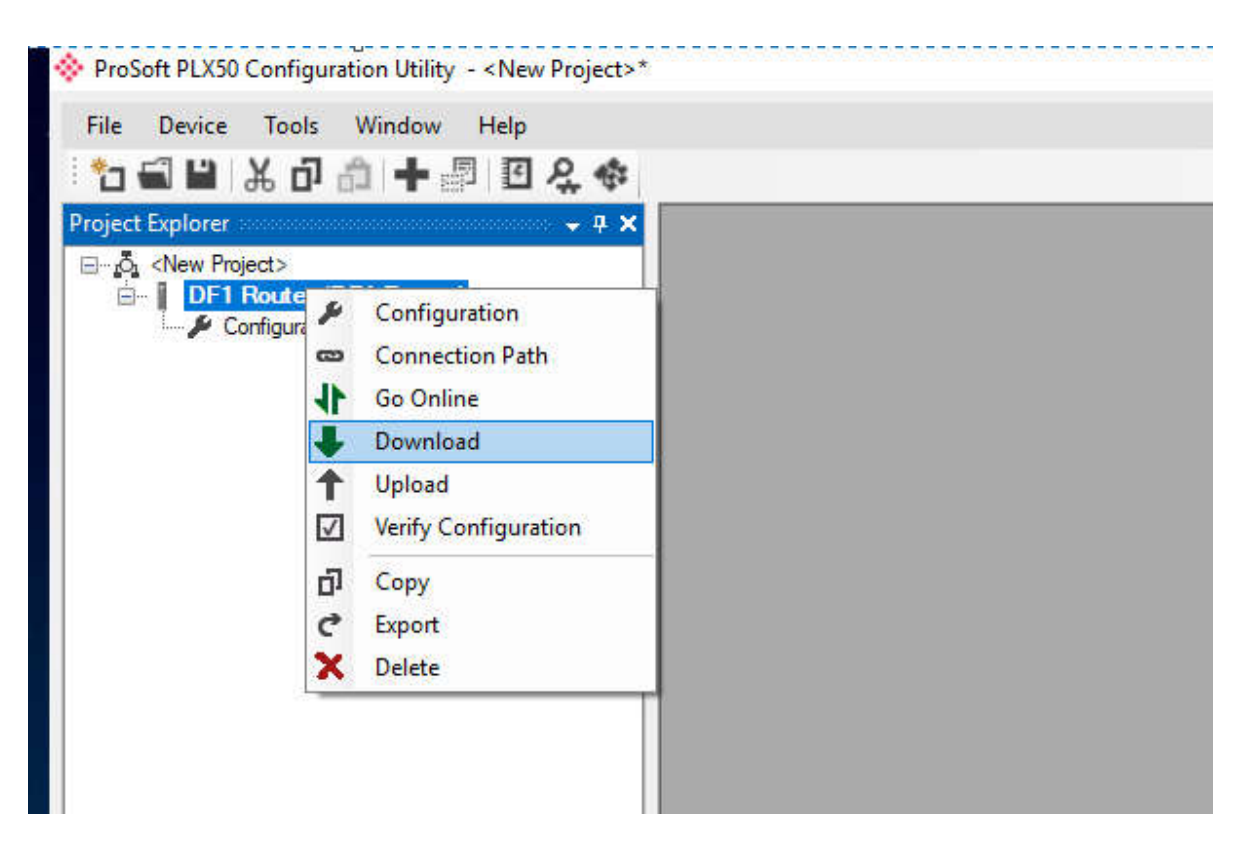